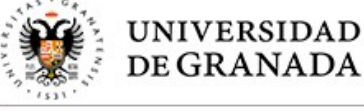

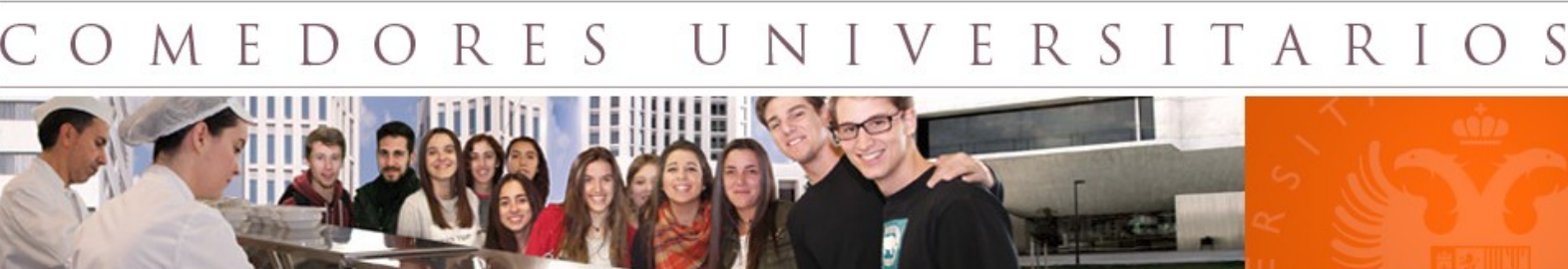

## Manual para pedir menús sin gluten online

Desde el Servicio de comedores universitarios (SCU) se elabora una selección de platos sin gluten para que la comunidad universitaria con intolerancia al gluten puedan disfrutar de este servicio. Las buenas prácticas en la cocina del SCU, como son la higiene alimentaria, el manejo de ingredientes sin gluten, la preparación y cocinado de estos menús en unas instalaciones libres de gluten, permiten que este colectivo pueda acudir de manera segura al comedor del PTS o retirarlo en otros comedores.

El primer paso consiste en registrarse en la web de comedores universitarios: <u>http://scu.ugr.es/</u> Podría suceder que alguien estuviera ya registrado en esta página debido a trámites más antiguos, sin embargo, en este manual explicamos el proceso entero de registro. Si ya tiene cuenta registrada en este sitio web con su correo institucional, puede saltarse este paso.

Para registrarse, accedemos a la web enlazada arriba y nos vamos a la esquina inferior izquierda de la web, donde habrá un recuadro de acceso e identificación donde pide un usuario y una contraseña:

| Servicio de menú                                                   | Sienvenido                                                                                                    |         |  |  |  |
|--------------------------------------------------------------------|----------------------------------------------------------------------------------------------------|---------|--|--|--|
| Acceso a los comedores                                             |                                                                                                    |         |  |  |  |
| Localización y contacto                                            | El Servicio de Comedores de la Universidad de Granada, único servicio de estas características en<br>universidades españolas que es regentado por la propia universidad, sigue siendo hoy en día uno de los me                     |         |  |  |  |
| Enlaces de interés                                                 | valorados por todos sus estudiantes, personal docente e investigador y personal de administración y se                                                                                                    | ervicio |  |  |  |
| Calidad V                                                          | APERTURA 29 DE SEPTIEMBRE DE 2017<br>Servicio de comedor y menú para llevar                                                                                                    |         |  |  |  |
| N Succession y quejas                                              |                                                                                                    |         |  |  |  |
|                                                                    | Información complementaria                                                                                                    |         |  |  |  |
| Usuario Contraseña<br>usuario                                      | (INF) Solo se abre en sábado el comedor de Fuentenueva.                                                                                                    |         |  |  |  |
|                                                                    | (*): Trazas del alérgeno                                                                                                    |         |  |  |  |
| Enviar<br>Pulse aquí para registrarse<br>con su correo electrónico | La información alergénica se basa en los datos facilitados por nuestros proveedores, debido a los<br>procesos de elaboración esta puede ser alterada, por lo que, si tiene duda, solicite información al<br>personal de comedores. | 1       |  |  |  |
| $\smile$                                                           | (OV): Ovolacteovegetariano<br>(VG): Vegano                                                                                                    |         |  |  |  |
|                                                                    | <ol> <li>Cualquier modificación que por fuerza mayor tenga que realizarse en la relación de menús<br/>señalados, se hará por sustitución de otro de parecidas características.</li> </ol>                                          |         |  |  |  |
|                                                                    | <ol> <li>2 Este comedor se reserva el derecho de repetir los platos, según la elaboración y la disponibilid<br/>de los mismos.</li> </ol>                                                                                          | dad     |  |  |  |
|                                                                    | 3 Existe un libro de reclamaciones a disposición de los usuarios de estos comedores.                                                                                                    |         |  |  |  |
|                                                                    |                                                                                                    | _       |  |  |  |
|                                                                    | Información alergénica Alérgenos                                                                                                    |         |  |  |  |
|                                                                    | Horario del comodor 12:00 a 15:20                                                                                                    |         |  |  |  |

Figura 1. Formulario de Inscripción

Debido a que no tenemos cuenta aún, debemos crear una. Para ello, introducimos nuestro correo institucional de la Universidad de Granada (terminado en @ugr.es o @correo.ugr.es) en el apartado de usuario, dejamos la contraseña en blanco, y pulsamos en "Enviar". Tras unos segundos de carga, nos debería

aparecer un mensaje en el mismo recuadro indicándonos que se nos ha enviado un correo con la información necesario para identificarnos:

| ≥ Servicio de menú                                                                                            | Bienvenido                                                                                                    |  |  |  |  |  |  |  |
|----------------------------------------------------------------------------------------------------|----------------------------------------------------------------------------------------------------|--|--|--|--|--|--|--|
| Acceso a los comedores                                                                                        |                                                                                                    |  |  |  |  |  |  |  |
| Localización y contacto                                                                                       | El Servicio de Comedores de la Universidad de Granada, único servicio de estas características en las<br>universidades españolas que es regentado por la propia universidad, sigue siendo hoy en día uno de los mejor<br>valorados por todos sus estudiantes, personal docente e investigador y personal de administración y eservicios. |  |  |  |  |  |  |  |
| > Enlaces de interés                                                                                          |                                                                                                    |  |  |  |  |  |  |  |
| ⊻ Calidad                                                                                                    | APERTURA 29 DE SEPTIEMBRE DE 2017<br>Servicio de comedor y menú para llevar                                                                                                    |  |  |  |  |  |  |  |
| ≥ Sugerencias y quejas                                                                                        |                                                                                                    |  |  |  |  |  |  |  |
|                                                                                                    | Información complementaria                                                                                                    |  |  |  |  |  |  |  |
| Usuario Contraseña<br>usuario                                                                                 | (INF) Solo se abre en sábado el comedor de Fuentenueva.                                                                                                    |  |  |  |  |  |  |  |
|                                                                                                    | (*): Trazas del alérgeno                                                                                                    |  |  |  |  |  |  |  |
| Le ha sido enviado un correo<br>electrónico a<br>victorlotécorrecujores Pulse<br>aquí para registrarse con su | La información alergénica se basa en los datos facilitados por nuestros proveedores, debido a los<br>procesos de elaboración esta puede ser alterada, por lo que, si tiene duda, solicite información al<br>personal de comedores.                                                                                                    |  |  |  |  |  |  |  |
| correo electrónico                                                                                            | (OV): Ovolacteovegetariano<br>(VG): Vegano                                                                                                    |  |  |  |  |  |  |  |
|                                                                                                    | <ol> <li>1 Cualquier modificación que por fuerza mayor tenga que realizarse en la relación de menús<br/>señalados, se hará por sustitución de otro de parecidas características.</li> </ol>                                                                                                    |  |  |  |  |  |  |  |
|                                                                                                    | 2 Este comedor se reserva el derecho de repetir los platos, según la elaboración y la disponibilidad<br>de los mismos.                                                                                                    |  |  |  |  |  |  |  |
|                                                                                                    | 3 Existe un libro de reclamaciones a disposición de los usuarios de estos comedores.                                                                                                    |  |  |  |  |  |  |  |
|                                                                                                    |                                                                                                    |  |  |  |  |  |  |  |
|                                                                                                    | Información alergénica Alérgenos                                                                                                    |  |  |  |  |  |  |  |
|                                                                                                    | Horario del comedor 13:00 a 15:30                                                                                                    |  |  |  |  |  |  |  |

Figura 2. Mensaje de registro exitoso

Ahora entramos en nuestro correo institucional usando nuestro nombre de usuario y contraseña y comprobamos el correo que debe habernos llegado, en el que nos indicarán la contraseña necesaria para identificarnos en la web. Si no le ha llegado el correo, espere unos minutos si es necesario, ya que los correos pueden retrasarse un poco dependiendo del tráfico actual del correo y de las webs.

El registro ya queda completado, ahora toca identificarse. Para ello, accedemos de nuevo a la web de los comedores universitarios (<u>http://scu.ugr.es/</u>) y volvemos a irnos a la esquina inferior izquierda, al formulario de identificación de la web. Ahora, usamos nuestro correo como nombre de usuario y la contraseña que nos enviaron en el correo de registro como contraseña. Si todo ha ido bien, el recuadro cambiará con información sobre nuestro usuario y nos indicará que estamos identificados, dejando este paso finalizado:

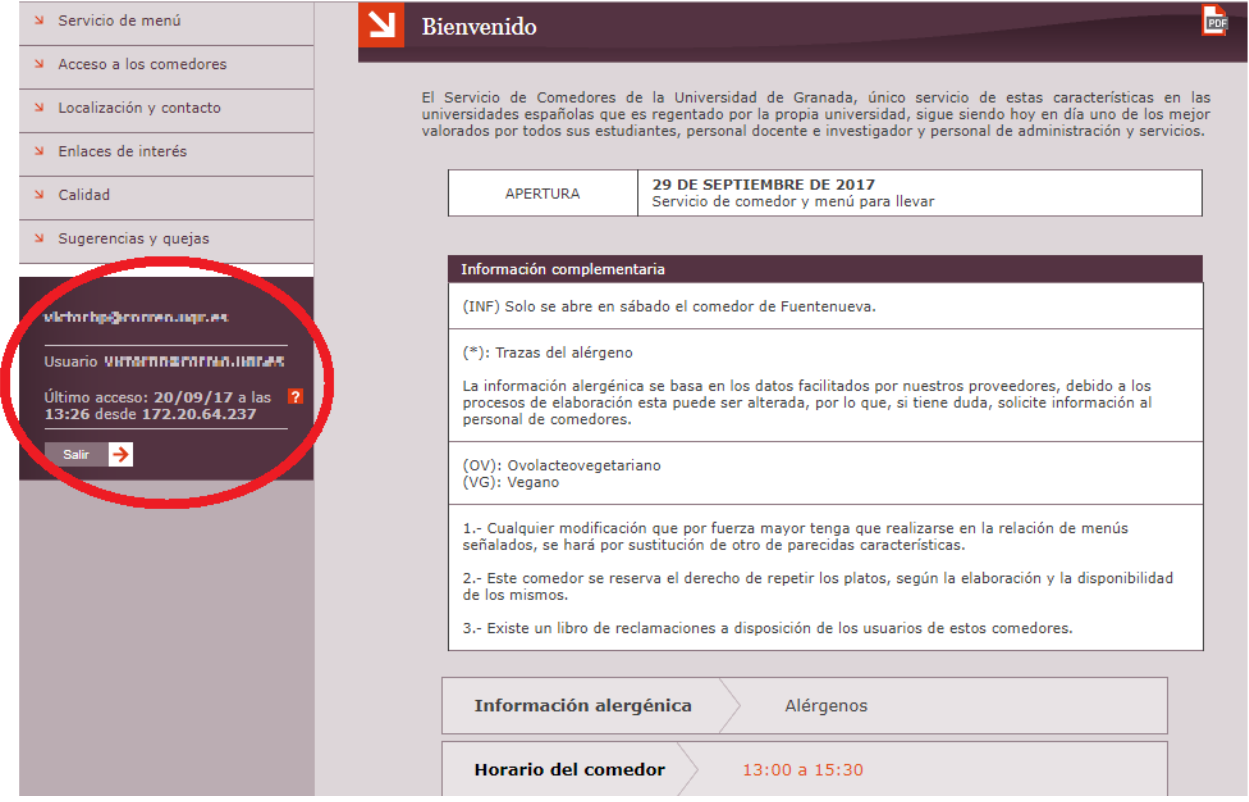

Figura 3. Registro realizado correctamente.

Una vez estamos identificados, entramos en la web <u>http://scu.ugr.es/pages/menu/llevar/acceso\_celiaco</u>, donde se nos proporcionará un enlace a la web restringida para personas de la Universidad de Granada, con toda la información necesaria sobre el menú y enlaces a los formularios de solicitud del menú para cada día. Cabe destacar que no todos los días estarán disponibles, pues se necesita cierta antelación para pedirlos. Elegimos el día que queramos y pulsamos sobre "Solicitud":

| M                                     | enú celiaco                                                                                                    |                                                                                                    |                                                                                                    |                                                                                                  |  |  |
|---------------------------------------|----------------------------------------------------------------------------------------------------|----------------------------------------------------------------------------------------------------|----------------------------------------------------------------------------------------------------|--------------------------------------------------------------------------------------------------|--|--|
| Des<br>con<br>coc<br>ma<br>Des<br>sen | sde el Servicio de cor<br>nunidad universitaria<br>ina del SCU, como<br>inado de estos menú<br>nera segura al comec<br>sde esta sección por<br>nana. Además, en las | nedores universitarios (SCU) se e<br>con intolerancia al gluten puedan<br>son la higiene alimentaria, el m<br>s en unas instalaciones libres de<br>lor del PTS o retirarlo en otros o<br>ría consultar y solicitar el <b>mení</b><br>instalaciones del PTS se sirve me                                | labora una selección de platos sin<br>disfrutar de este servicio. Las buer<br>anejo de ingredientes sin gluten,<br>gluten, permiten que este colectiv<br>nedores.<br><b>i celiaco para llevar</b> de los dife<br>nú sin gluten. | gluten para que<br>nas prácticas en l<br>la preparación<br>o pueda acudir d<br>erentes días de l |  |  |
|                                       | USUARIOS                                                                                                    | Comunidad universitaria (estudiantes, personal docente e investigador y<br>personal de administración y servicios)<br>Comedor del Campus de Aynadamar<br>Comedor del Campus de Cartuja (Residencia Carlos V)<br>Comedor del Campus de Fuentenueva<br>Comedor del Parque Tecnológico de la Salud (PTS) |                                                                                                    |                                                                                                  |  |  |
|                                       | LUGARES DE<br>RETIRADA                                                                                                    |                                                                                                    |                                                                                                    |                                                                                                  |  |  |
|                                       | HORARIO DE<br>RETIRADA                                                                                                    | De lunes a viernes<br>13:00 a 15:30 horas                                                                                                    |                                                                                                    |                                                                                                  |  |  |
|                                       | PRECIO                                                                                                    | 4 Euros (se incluye los recipientes termosellados de un solo uso).<br>Se aconseja, que el menú no sea calentado en el recipiente de plástico.                                                                                                    |                                                                                                    |                                                                                                  |  |  |
|                                       | +<br>INFORMACIÓN                                                                                                    | En la administracion del servicio. Telf. 958243141                                                                                                    |                                                                                                    |                                                                                                  |  |  |
|                                       |                                                                                                    |                                                                                                    |                                                                                                    |                                                                                                  |  |  |
|                                       |                                                                                                    | Información y solicitud                                                                                                    |                                                                                                    |                                                                                                  |  |  |
|                                       |                                                                                                    | Menú                                                                                                    | Fecha límite solicitud                                                                                                    |                                                                                                  |  |  |
|                                       | Menú del lunes                                                                                                    |                                                                                                    | 15:00 horas viernes previo                                                                                                    | Solicitud                                                                                        |  |  |
|                                       | Menú del martes                                                                                                    |                                                                                                    | 15:00 horas sábado previo                                                                                                    | Solicitud                                                                                        |  |  |
|                                       | Menú del miércoles                                                                                                    | \$                                                                                                    | 15:00 horas lunes previo                                                                                                    | Solicitud                                                                                        |  |  |
|                                       | Menú del jueves                                                                                                    |                                                                                                    | 15:00 horas martes previo                                                                                                    | Solicitud                                                                                        |  |  |
|                                       | Menú del viernes                                                                                                    |                                                                                                    | 15:00 horas miércoles previo                                                                                                    | Solicitud                                                                                        |  |  |
|                                       | Menú para toda l                                                                                                    | a semana (lunes a viernes)                                                                                                    | 15:00 horas viernes previo                                                                                                    | Solicitud                                                                                        |  |  |
|                                       |                                                                                                    |                                                                                                    |                                                                                                    |                                                                                                  |  |  |
|                                       |                                                                                                    |                                                                                                    |                                                                                                    | Pulsar aqu                                                                                       |  |  |

Figura 4. Elección del día de solicitud del menú.

Lo que nos llevará a una nueva página con un formulario. Rellenamos el formulario con los siguientes datos:

- Apellidos: Tus apellidos
- Nombre: Tu nombre
- DNI: Tu DNI
- Colectivo: Tu colectivo (Estudiante, PAS o PDI)
- Número de menús: 1 o 2, ya que el máximo de menús que se pueden pedir por una sola persona son dos.
- Comedor de retirada: El comedor universitario en el que se podrá recoger el menú. Será en este comedor y sólo en este.
- Correo electrónico: Tu correo electrónico, a ser posible el institucional de la Universidad de Granada
- Otra Información (Adicional): Cualquier tipo de información adicional que quieras que quede registrada en el pedido.
- Suma de comprobación: El resultado de la suma. Esto se realiza para evitar peticiones por parte de programas informáticos o bots.

Una vez hecho esto, la petición del menú queda registrada en el sistema y podrá recoger su menú en el comedor indicado en el propio formulario.